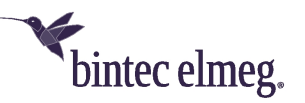

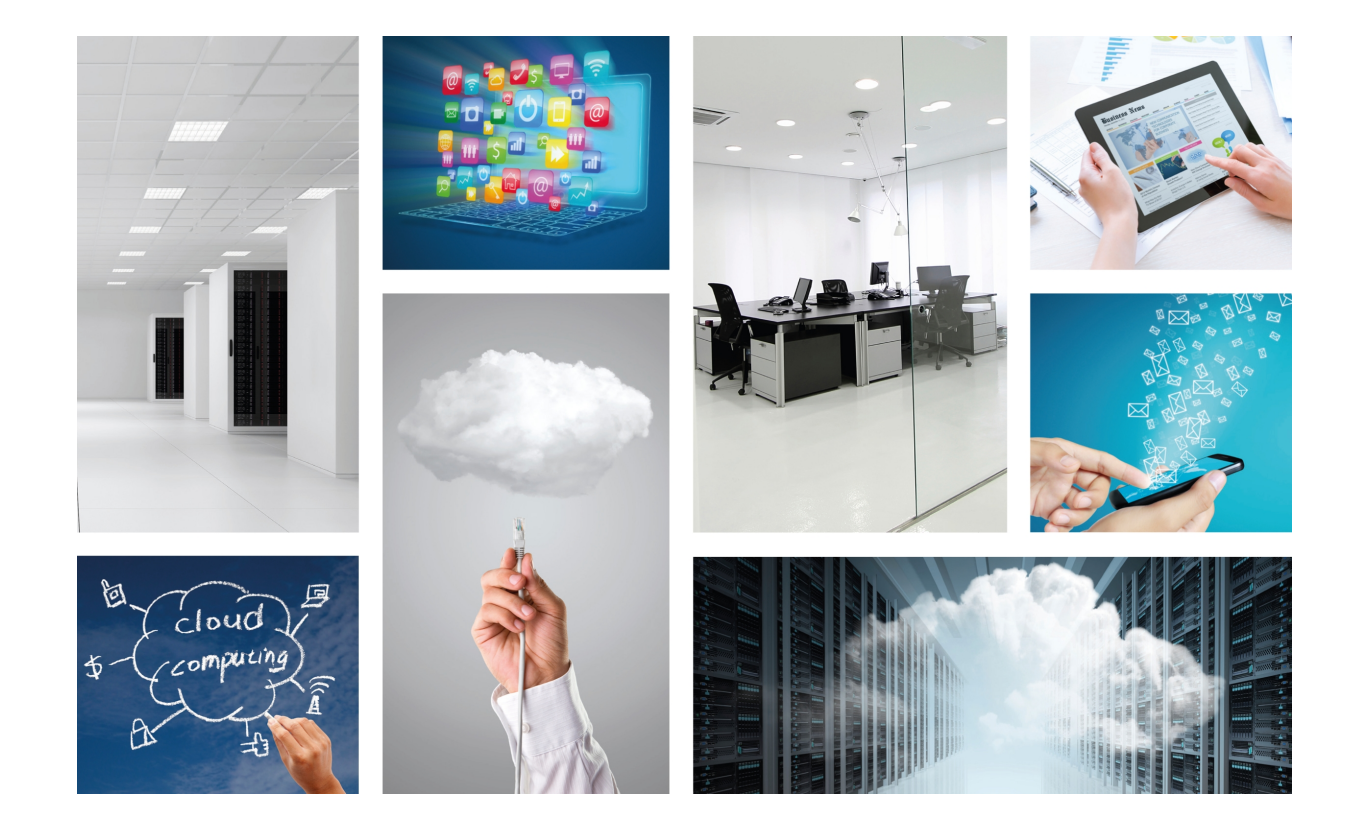

# Colibri NetManager

Virtual appliance

Copyright© Version 1.1 8/2016 Teldat

#### Legal Notice

Warranty

This publication is subject to change.

Teldat offers no warranty whatsoever for information contained in this manual Teldat is not liable for any direct, indirect, collateral, consequential or any other damage connected to the delivery, supply or use of this manual.

Copyright © Teldat.

All rights to the data included, in particular the right to copy and propagate, are reserved by Teldat.

# **Table of Contents**

| Chapter 1 | Installation and commissioning of Virtual Colibri NetManager 1 |
|-----------|----------------------------------------------------------------|
| 1.1       | Requirements                                                   |
| 1.1.1     | System requirements for the virtualization platform            |
| 1.1.2     | Network requirements                                           |
| 1.2       | Installation and configuration of virtual machines             |
| 1.2.1     | Storage server configuration                                   |
| 1.2.2     | Service configuration                                          |
| 1.2.3     | Testing installation                                           |
| 1.3       | Licensing                                                      |
| 1.3.1     | Installation of the server license                             |
| 1.3.2     | Installing device licenses                                     |
| 1.4       | Managing devices                                               |
| 1.4.1     | Adjusting the management URL in the device                     |
| 1.5       | Notes regarding free software                                  |

Table of Contents

# Chapter 1 Installation and commissioning of Virtual Colibri NetManager

# **1.1 Requirements**

- A Virtual Colibri NetManager server license
- The installation files obtained with the purchase of a Virtual Colibri NetManager Server license
- A Virtual Colibri NetManager device license for every device that is going to be managed
- · A virtualization platform that is ready for operation and in line with system requirements
- A registered user on the Colibri NetManager portal that is able to activate the license

# 1.1.1 System requirements for the virtualization platform

The server requires two virtual machines. The following hypervisors are considered: VMWare ESXi (5.1 or higher) or Citrix XenServer (6.0 or higher)

- Virtual machine #1 (VM1): "Storage"
- Virtual machine #2 (VM2): "Service"

#### Minimum requirements for up to 100 devices

| Virtual Machine ID | Storage size | # CPU | CPU clock | RAM      |
|--------------------|--------------|-------|-----------|----------|
| VM1                | 50 GBytes    | 1     | > 1 GHz   | 2 GBytes |
| VM2                | 20 GBytes    | 1     | > 1 GHz   | 2 GBytes |

#### **Requirements for 5000 devices**

| Virtual Machine ID | Storage size | # CPU | CPU clock | RAM       |
|--------------------|--------------|-------|-----------|-----------|
| VM1                | 1 TBytes     | 4     | > 2 GHz   | 16 GBytes |
| VM2                | 64 GBytes    | 2     | > 2 GHz   | 8 GBytes  |

The virtual machines must be able to "see" each other within the network. This generally means that the network adapter in the hypervisor has been set to **bridged**.

# 1.1.2 Network requirements

Those who, from a technical and firewall perspective, would like to keep the virtual machines as far from each other (and from the rest of the network) as possible should follow these steps. All other users can simply ignore this section.

- When between "Service" and "Storage", the following requirements are applicable:
- "Service" requires mysql access to "Storage" (TCP Port 3306).
- "Service" is the NFSv4 client of "Storage" (TCP Port 111 and 2049).
- "Service" requires ssh access to "Storage" (TCP Port 22) during an update to a newer service version.
- From the outside, the following is necessary:
- Devices managed by the server require HTTPS or HTTP access to the configured port for "Service" (Default: 8443, 8080).
- Users of the web interface also require HTTP(S) access to the Service computer.

The "Storage" must not be accessible from the outside.

# 1.2 Installation and configuration of virtual machines

Both virtual machines are, for the most part, default installations of a Debian GNU Linux server. The relevant configuration menu is displayed on the console. Logging in is not necessary. As usual, six virtual consoles are configured and it is possible to switch between them using keys **Alt-F1** to **Alt-F6**. Virtual consoles 2 to 6 show the normal login. As no valid root-password has been created, logging in is not possible at first. (An explanation on how to issue that kind of password is offered later on).

As an example, we will configure both virtual machines in a common network segment 192.168.0.0/24. "Storage" receives IP address 192.168.0.185, "Service" receives IP address 192.168.0.186, Standard Gateway and Name Server both get IP address 192.168.0.254.

# **1.2.1 Storage server configuration**

Once the storage server has started, the configuration menu appears automatically. Logging in is not necessary.

# **Network configuration**

(1) To configure the **network**, select option 1 in the main menu: **Configure the network**.

| Choose a | NetManager storage setup<br>option<br>1. Configure the network<br>2. Configure access to this set<br>3. Create backup<br>4. Restore backup<br>5. Set date | erver |
|----------|----------------------------------------------------------------------------------------------------|-------|
|          | <ok> <can< td=""><td>cel&gt;</td></can<></ok>                                                                                                    | cel>  |
|          |                                                                                                    |       |

(2) Then enter the IP address of the storage server. In the case of our example, it is 192.168.0.185.

| 160222      |        |                      |  |
|-------------|--------|----------------------|--|
|             |        |                      |  |
|             |        |                      |  |
|             |        |                      |  |
|             |        |                      |  |
|             |        |                      |  |
|             |        |                      |  |
|             |        |                      |  |
|             |        |                      |  |
| IP ADDRESS  | NETWOR | K CONFIGURATION      |  |
| 192 168 0 1 | 95     |                      |  |
| 152.100.0.1 |        |                      |  |
|             |        |                      |  |
|             | <0k>   | <cancel></cancel>    |  |
|             | <0k>   | <cancel></cancel>    |  |
|             | <0k>   | <cancel></cancel>    |  |
|             | <0k>   | <cancel></cancel>    |  |
|             | <0k>   | <cancel></cancel>    |  |
|             | <0k>   | <cancel></cancel>    |  |
|             | <0k>   | <cance1></cance1>    |  |
|             | <0k>   | <cance 1=""></cance> |  |
|             | <0k>   | <cance 1=""></cance> |  |

(3) The netmask is entered here. In our example, it is 255.255.255.0.

| 0160222                   |            |                   |  |
|---------------------------|------------|-------------------|--|
|                           | NETWORK CO | INF I GURATION    |  |
| NETMASK<br>255.255.255.0_ | <0k>       | <cancel></cancel> |  |
|                           |            |                   |  |
|                           |            |                   |  |

(4) Then enter the Gateway IP address. In the case of our example, it is 192.168.0.254.

| 0222          |               |          |  |
|---------------|---------------|----------|--|
|               |               |          |  |
|               |               |          |  |
|               |               |          |  |
|               |               |          |  |
|               |               |          |  |
|               |               |          |  |
|               |               |          |  |
|               |               |          |  |
|               |               |          |  |
| COTTUOU       | NETWORK CONFI | GURATION |  |
| GHILWHI       |               |          |  |
| 192.168.0.254 |               |          |  |
|               | (01)          | (Cancel) |  |
|               | (ON)          | (ounder) |  |
|               |               |          |  |
|               |               |          |  |
|               |               |          |  |
|               |               |          |  |
|               |               |          |  |
|               |               |          |  |
|               |               |          |  |
|               |               |          |  |
|               |               |          |  |
|               |               |          |  |

(5) The DNS server address must be entered next. In our example, it is 192.168.0.254.

| 9222 |              |                    |                |                   |         |  |
|------|--------------|--------------------|----------------|-------------------|---------|--|
|      |              |                    |                |                   |         |  |
|      |              |                    |                |                   |         |  |
|      |              |                    |                |                   |         |  |
|      |              |                    |                |                   |         |  |
|      |              |                    |                |                   |         |  |
|      |              |                    |                |                   |         |  |
|      |              |                    |                |                   |         |  |
|      |              |                    |                |                   |         |  |
|      |              |                    |                |                   |         |  |
|      |              |                    |                |                   |         |  |
|      |              |                    |                |                   |         |  |
|      |              |                    |                |                   |         |  |
|      |              |                    |                |                   |         |  |
|      |              |                    |                |                   |         |  |
|      |              | NETU               | IRK CONFIGURAT | TON               |         |  |
|      | Enter one or | r more DNS servers | enarated by w  | hitesnace e «     | 8888    |  |
|      | 10 0 0 1     |                    | separatea by w | nicespace e.g     | 0.0.0.0 |  |
|      | 10.0.0.1     |                    |                |                   |         |  |
|      | 100 100 0 0  |                    |                |                   |         |  |
|      | 19Z.168.0.Z  | 54                 |                |                   |         |  |
|      |              |                    |                |                   |         |  |
|      |              | <0k>               |                | <cancel></cancel> |         |  |
|      |              | <0k>               |                | <cancel></cancel> |         |  |
|      |              | <0k>               |                | <cancel></cancel> |         |  |
|      |              | <0k>               |                | <cancel></cancel> |         |  |
|      |              | <0k>               |                | <cancel></cancel> |         |  |
|      |              | <0k>               |                | <cancel></cancel> |         |  |
|      |              | <0k>               |                | <cancel></cancel> |         |  |
|      |              | <0k>               |                | <cancel></cancel> |         |  |
|      |              | <0k>               |                | <cancel></cancel> |         |  |
|      |              | <0k>               |                | <cancel></cancel> |         |  |
|      |              | <0k>               |                | <cancel></cancel> |         |  |
|      |              | <0k>               |                | <cancel></cancel> |         |  |
|      |              | <0k>               |                | <cancel></cancel> |         |  |
|      |              | <0k>               |                | <cancel></cancel> |         |  |
|      |              | <0k>               |                | <cancel></cancel> |         |  |
|      |              | <0k>               |                | <cancel></cancel> |         |  |
|      |              | <0k>               |                | <cancel></cancel> |         |  |
|      |              | <0k>               |                | <cancel></cancel> |         |  |

At this point, the **network configuration** is complete.

#### Access to the storage server

Access to the storage server must be configured next. To do so, select option 2 in the main menu: **Configure access to the storage server**.

(1) The IP address of the server that can access the storage server is entered first. In our example, this is

| ACCESS CONFIGURATION<br>IP addresses allowed to access network share and database<br>Enter IP address(es) which will be allowed read-write access to the<br>database as well as the NFS share exported by this machine. Note that<br>write access to the database is equivalent to complete control over<br>this machine.<br>Usually, only the IP address of the corresponding services um needs to be<br>entered here. You may enter several addresses if separated by whitespace.<br>192.168.0.186<br>(Ok) (Cancel)                                     | 160222 | 186.                                                                                                    |
|----------------------------------------------------------------------------------------------------|--------|----------------------------------------------------------------------------------------------------|
| ACCESS CONFIGURATION         IP addresses allowed to access network share and database         Enter IP address(es) which will be allowed read-write access to the         database as well as the NFS share exported by this machine. Note that         write access to the database is equivalent to complete control over         this machine.         Usually, only the IP address of the corresponding services un needs to be         entered here. You may enter several addresses if separated by whitespace.         192.168.0.186         (Ok) | 169222 |                                                                                                    |
| ACCESS CONFIGURATION         IP addresses allowed to access network share and database         Enter IP address(es) which will be allowed read-write access to the         database as well as the NFS share exported by this machine. Note that         write access to the database is equivalent to complete control over         this machine.         Usually, only the IP address of the corresponding services un needs to be         entered here. You may enter several addresses if separated by whitespace.         192.168.0.186         (Ok) |        |                                                                                                    |
| ACCESS CONFIGURATION         IP addresses allowed to access network share and database         Enter IP address(es) which will be allowed read-write access to the         database as well as the NFS share exported by this machine. Note that         write access to the database is equivalent to complete control over         this machine.         Usually, only the IP address of the corresponding services un needs to be         entered here. You may enter several addresses if separated by whitespace.         192.168.0.186         <0k> |        |                                                                                                    |
| ACCESS CONFIGURATION         IP addresses allowed to access network share and database         Enter IP address(es) which will be allowed read-write access to the database as well as the NFS share exported by this machine. Note that write access to the database is equivalent to complete control over this machine.         Usually, only the IP address of the corresponding services un needs to be entered here. You may enter several addresses if separated by whitespace.         192.168.0.186         ⟨Ok⟩                                 |        |                                                                                                    |
| ACCESS CONFIGURATION<br>IP addresses allowed to access network share and database<br>Enter IP address(es) which will be allowed read-write access to the<br>database as well as the NFS share exported by this machine. Note that<br>write access to the database is equivalent to complete control over<br>this machine.<br>Usually, only the IP address of the corresponding services un needs to be<br>entered here. You may enter several addresses if separated by whitespace.<br>192.168.0.186<br><ok> </ok>                                        |        |                                                                                                    |
| ACCESS CONFIGURATION         IP addresses allowed to access network share and database         Enter IP address(es) which will be allowed read-write access to the         database as well as the NFS share exported by this machine. Note that         write access to the database is equivalent to complete control over         this machine.         Usually, only the IP address of the corresponding services um needs to be         entered here. You may enter several addresses if separated by whitespace.         192.168.0.186         <0k> |        |                                                                                                    |
| ACCESS CONFIGURATION         IP addresses allowed to access network share and database         Enter IP address(es) which will be allowed read-write access to the database as well as the NFS share exported by this machine. Note that write access to the database is equivalent to complete control over this machine.         Usually, only the IP address of the corresponding services um needs to be entered here. You may enter several addresses if separated by whitespace.         192.168.0.186 <ok></ok>                                    |        |                                                                                                    |
| IP addresses allowed to access network share and database<br>Enter IP address(es) which will be allowed read-write access to the<br>database as well as the NFS share exported by this machine. Note that<br>write access to the database is equivalent to complete control over<br>this machine.<br>Usually, only the IP address of the corresponding services um needs to be<br>entered here. You may enter several addresses if separated by whitespace.<br>192.168.0.186<br>(Ok) (Cancel)                                                             |        | ACCESS CONFIGURATION                                                                                                    |
| Enter IP address(es) which will be allowed read-write access to the database as well as the NFS share exported by this machine. Note that write access to the database is equivalent to complete control over this machine.<br>Usually, only the IP address of the corresponding services um needs to be entered here. You may enter several addresses if separated by whitespace.<br>192.168.0.186<br>(Ok) (Cancel)                                                                                                    |        | IP addresses allowed to access network share and database                                                                                              |
| database as well as the NFS share exported by this machine. Note that<br>write access to the database is equivalent to complete control over<br>this machine.<br>Usually, only the IP address of the corresponding services um needs to be<br>entered here. You may enter several addresses if separated by whitespace.<br>192.168.0.186<br><br>(Ok>                                                                                                    |        | Enter IP address(es) which will be allowed read-write access to the                                                                                    |
| urite access to the database is equivalent to complete control over<br>this machine.<br>Usually, only the IP address of the corresponding services um needs to be<br>entered here. You may enter several addresses if separated by whitespace.<br>192.168.0.186<br>(Ok) (Cancel)                                                                                                    |        | database as well as the NFS share exported by this machine. Note that                                                                                  |
| Usually, only the IP address of the corresponding services um needs to be<br>entered here. You may enter several addresses if separated by whitespace.<br>192.168.0.186                                                                                                    |        | write access to the database is equivalent to complete control over this machine.                                                                      |
| Usually, only the IP address of the corresponding services um needs to be<br>entered here. You may enter several addresses if separated by whitespace.<br>192.168.0.186<br>(Ok> (Cancel>                                                                                                    |        |                                                                                                    |
| 192.168.0.186                                                                                                    |        | Usually, only the IP address of the corresponding services on needs to be<br>entered here. You may enter several addresses if senarated by whitesnace. |
| 192.168.0.186                                                                                                    |        |                                                                                                    |
|                                                                                                    |        | 192.168.0.186                                                                                                    |
|                                                                                                    |        |                                                                                                    |
|                                                                                                    |        |                                                                                                    |
|                                                                                                    |        |                                                                                                    |
|                                                                                                    |        |                                                                                                    |
|                                                                                                    |        |                                                                                                    |
|                                                                                                    |        |                                                                                                    |
|                                                                                                    |        |                                                                                                    |
|                                                                                                    |        |                                                                                                    |

(2) A database password, allowing the storage server to be reached, must be issued next.

| v.20160222                 |                                                                                                    |                                                                                                    |
|----------------------------|----------------------------------------------------------------------------------------------------|----------------------------------------------------------------------------------------------------|
|                            |                                                                                                    |                                                                                                    |
|                            |                                                                                                    |                                                                                                    |
|                            |                                                                                                    |                                                                                                    |
|                            |                                                                                                    |                                                                                                    |
|                            |                                                                                                    |                                                                                                    |
| Mysq1 y                    | ACCESS CONF<br>password for the database                                                               | FIGURATION                                                                                           |
| Access<br>in the<br>this p | to the database is not only res<br>previous step, but also protect<br>assword when setting up the corr | stricted to the IP addresses given<br>ted by this password. You will need<br>responding services vm. |
| Please                     | avoid using the special charact                                                                        | ters ' or N in the password                                                                          |
| passwor                    | rd                                                                                                    |                                                                                                    |
|                            | <uk></uk>                                                                                              | (Cance1>                                                                                             |
|                            |                                                                                                    |                                                                                                    |
|                            |                                                                                                    |                                                                                                    |
|                            |                                                                                                    |                                                                                                    |
|                            |                                                                                                    |                                                                                                    |
|                            |                                                                                                    |                                                                                                    |
|                            |                                                                                                    |                                                                                                    |

(3) To be able to log in directly using Shell or SSH as *root*, a **root password** must be created.

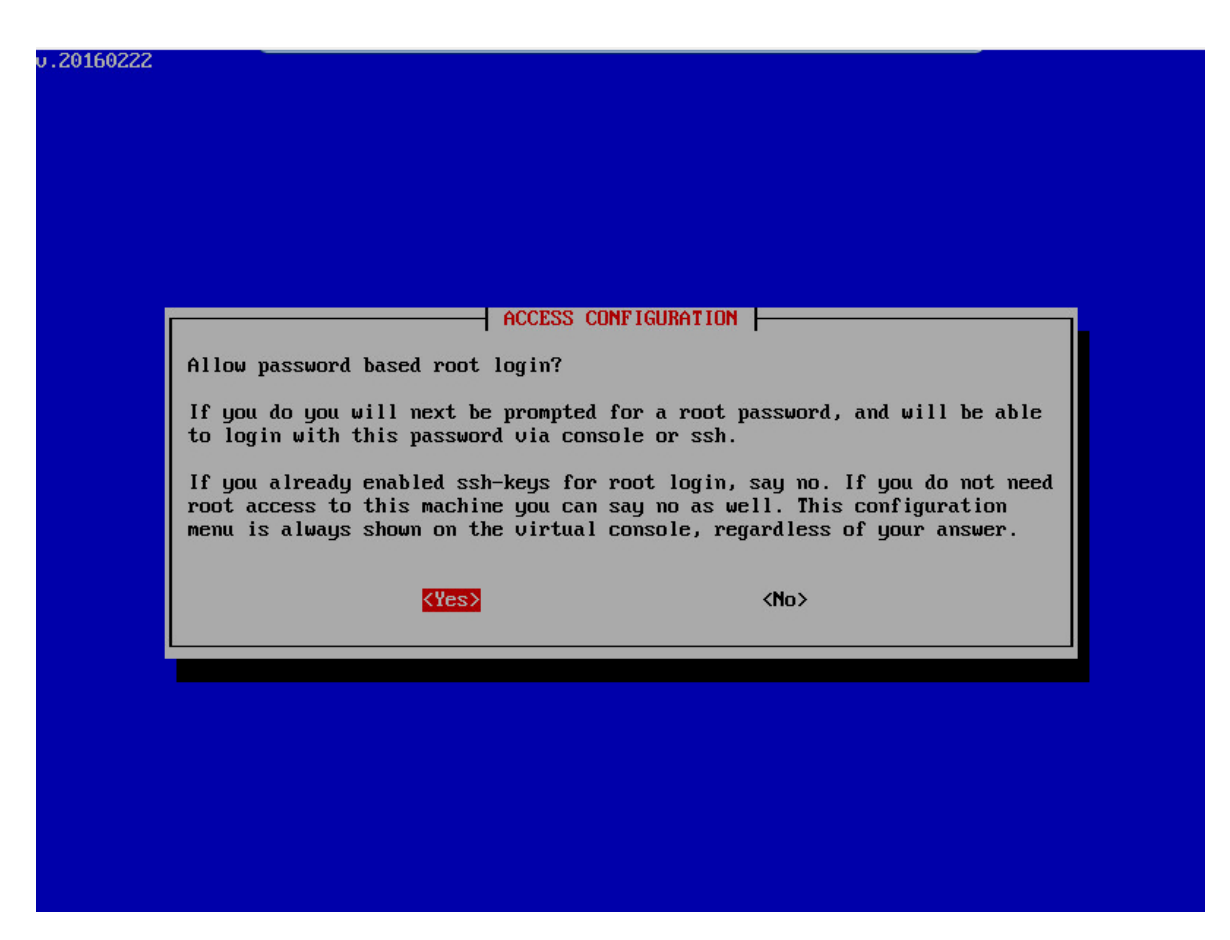

When this message appears, access to the storage server has been fully configured.

#### Set the storage server date

The last thing that needs to be configured is the storage server date. To do so, select the **Set date** option in the main menu.

(1) You can chose one of two methods to configure the server date: NTP or Manually.

| 0.20160222 | SET DATE<br>Please select the method to change the server date. Must be UTC. (Current<br>date: Fri Feb 26 08:49:05 UTC 2016) |
|------------|----------------------------------------------------------------------------------------------------|
|            | NTP Use a ntp server to set the current date<br>Manually Set the current date manually                                       |
|            | <ok> <cancel></cancel></ok>                                                                                                  |
|            |                                                                                                    |

(2) If you choose the NTP method, enter the NTP server you want to use. By default, this parameter is

| pool.ntp.o | rg                             |                      |  |
|------------|--------------------------------|----------------------|--|
| v.20160222 |                                |                      |  |
|            |                                |                      |  |
|            |                                |                      |  |
|            |                                |                      |  |
|            |                                |                      |  |
|            |                                |                      |  |
|            |                                |                      |  |
|            |                                | SFT DATE             |  |
|            | Please type the NTP server nam | me                   |  |
|            | nool.ntn.org                   |                      |  |
|            | Provide Provide                |                      |  |
|            | <0k>                           | <cance 1=""></cance> |  |
|            | <0k>                           | <cancel></cancel>    |  |
|            | <0k>                           | <cancel></cancel>    |  |
|            | <0k>                           | <cancel></cancel>    |  |
|            | <0k>                           | <cancel></cancel>    |  |
|            | <0k>                           | <cance1></cance1>    |  |
|            | <0k>                           | <cancel></cancel>    |  |
|            | <0k>                           | <cance 1=""></cance> |  |
|            | <0k>                           | <cance 1=""></cance> |  |

(3) After some seconds, if connecting with the NTP server was possible, a screen pops up and a message appears showing the current server date.

| v.20160222 |                              |  |
|------------|------------------------------|--|
|            |                              |  |
|            |                              |  |
|            |                              |  |
|            |                              |  |
|            |                              |  |
|            | SET DATE                     |  |
|            | Current date:                |  |
|            | Fri Feb 26 08:57:22 UTC 2016 |  |
|            |                              |  |
|            | (30)                         |  |
|            |                              |  |
|            |                              |  |
|            |                              |  |
|            |                              |  |
|            |                              |  |
|            |                              |  |
|            |                              |  |

(4) If you choose to do it manually, you must enter the date yourself. After this, if the date format is correct, the current date is shown in a manner similar to the way it appeared when using the NTP method.

| 20160222 |                                                                     |
|----------|---------------------------------------------------------------------|
| -VIOVEEE |                                                                     |
|          |                                                                     |
|          |                                                                     |
|          |                                                                     |
|          |                                                                     |
|          |                                                                     |
|          |                                                                     |
|          |                                                                     |
|          |                                                                     |
|          |                                                                     |
|          | SET DATE                                                            |
|          | Please type the current UTC date (format example: 2013-01-18 10:25) |
|          | 2016-02-26 08:52                                                    |
|          |                                                                     |
|          | <ok> <cancel></cancel></ok>                                         |
|          |                                                                     |
|          |                                                                     |
|          |                                                                     |
|          |                                                                     |
|          |                                                                     |
|          |                                                                     |
|          |                                                                     |
|          |                                                                     |
|          |                                                                     |
|          |                                                                     |
|          |                                                                     |
|          |                                                                     |
|          |                                                                     |

# 1.2.2 Service configuration

Once the server starts, the configuration menu appears automatically. Logging in is not necessary.

#### **Network configuration**

(1) The **network** is configured again in the first step. Select option 1 in the main menu, **Configure the network**.

| NetManager service setup         1. Configure the metwork         2. Configure access to the storage server         3. Configure services         4. Set date         5. Show version information         <0k> |
|----------------------------------------------------------------------------------------------------|
|                                                                                                    |

(2) Enter the IP address through which the server shall be accessible. In this case, it is 192.168.0.186.

| u.20160222 |                            |           |                      |  |
|------------|----------------------------|-----------|----------------------|--|
|            | IP ADDRESS                 |           | CONFIGURATION        |  |
|            | <mark>192.168.0.186</mark> | <ok></ok> | <cance 1=""></cance> |  |
|            |                            |           |                      |  |
|            |                            |           |                      |  |

(3) All additional values (IP address, netmask, Gateway IP address, and the DNS server address) can be transferred from the **storage server configuration**.

At this point, the **network configuration** is complete.

#### Access to the storage server

Access to the storage server must be configured next. To do so, select option 2 in the main menu: **Configure access to the storage server**.

(1) The first thing that needs to be done is to enter the IP address of the storage server. In this case, it is 192.168.0.185.

| IP Address of 192.168.0.185 | ACCESS COM<br>Corresponding storage s | IFIGURATION<br>server |  |
|-----------------------------|---------------------------------------|-----------------------|--|
|                             | <0k>                                  | <cancel></cancel>     |  |
|                             |                                       |                       |  |
|                             |                                       |                       |  |
|                             |                                       |                       |  |

(2) The database password that was previously set in the storage server configuration is entered to communicate with the storage server. In our example, we have chosen *password* as the database password.

| 9160222                               |                                                        |                                                                                  |  |
|---------------------------------------|--------------------------------------------------------|----------------------------------------------------------------------------------|--|
|                                       |                                                        |                                                                                  |  |
|                                       |                                                        |                                                                                  |  |
| Database p                            | ACCESS                                                 | CONFIGURATION g storage server                                                   |  |
| During con<br>That passu<br>database. | ofiguration of the storag<br>word must be entered here | ge server you set a database password.<br>e, to grant this machine access to the |  |
| password_                             | <0k>                                                   | <cancel></cancel>                                                                |  |
|                                       |                                                        |                                                                                  |  |
|                                       |                                                        |                                                                                  |  |
|                                       |                                                        |                                                                                  |  |
|                                       |                                                        |                                                                                  |  |

(3) Once here, you must update the database. Click on "Yes" in order to do so. The Service server connects with the Storage server and checks the database version to update it for Service (if necessary). If this process is a first installation, and not a Service server update, no updates are usually applied.

| ACCESS CONFIGURATION<br>Do you want to update your database?<br>If this service server version contains any database update it will<br>be applied by answering yes.<br>(No> |  |
|----------------------------------------------------------------------------------------------------|--|
| Do you want to update your database?<br>If this service server version contains any database update it will<br>be applied by answering yes.<br>(No>                         |  |
| (Yes) (No)                                                                                                    |  |
|                                                                                                    |  |
|                                                                                                    |  |
|                                                                                                    |  |

(4) Finally, you must update the geographic IP location information data in the database (when necessary). This operation may take several minutes.

| U.20160222 |                                                                                                    |  |
|------------|----------------------------------------------------------------------------------------------------|--|
|            | ACCESS CONFIGURATION<br>IP location data is going to be updated. This process may take several<br>minutes. Please be patient. |  |
|            | (Yes) (No)                                                                                                    |  |
|            |                                                                                                    |  |

This message means that access to the storage server has been fully configured.

#### Colibri NetManager web server

The Colibri NetManager web server is configured next. Select option 3, Configure services, in the main menu

(1) Communication between the terminals to be managed and the server is encrypted and protected via certific-

ates. These certificates are created by the server itself. The only information you need to disclose is the name of your organization.

| SERVICES CONFIGURATION         Name of your organization         This name will be used in certificates issued to devices and in the certificate for your webserver if you enable SSL         teldat         <0k> |            |                           |                                |  |
|----------------------------------------------------------------------------------------------------|------------|---------------------------|--------------------------------|--|
| SERVICES CONFIGURATION         Name of your organization         This name will be used in certificates issued to devices and in the certificate for your webserver if you enable SSL         teldat <ok></ok>    | 222        |                           |                                |  |
| SERVICES CONFIGURATION         Name of your organization         This name will be used in certificates issued to devices and in the certificate for your webserver if you enable SSL         teldat <ok></ok>    |            |                           |                                |  |
| SERVICES CONFIGURATION         Name of your organization         This name will be used in certificates issued to devices and in the certificate for your webserver if you enable SSL         teldat         (Ok> |            |                           |                                |  |
| SERVICES CONFIGURATION         Name of your organization         This name will be used in certificates issued to devices and in the certificate for your webserver if you enable SSL         teldat         (Ok> |            |                           |                                |  |
| SERVICES CONFIGURATION         Name of your organization         This name will be used in certificates issued to devices and in the certificate for your webserver if you enable SSL         teldat <ok></ok>    |            |                           |                                |  |
| SERVICES CONFIGURATION         Name of your organization         This name will be used in certificates issued to devices and in the certificate for your webserver if you enable SSL         teldat         <0k> |            |                           |                                |  |
| SERVICES CONFIGURATION         Name of your organization         This name will be used in certificates issued to devices and in the certificate for your webserver if you enable SSL         teldat <ok></ok>    |            |                           |                                |  |
| SERVICES CONFIGURATION         Name of your organization         This name will be used in certificates issued to devices and in the certificate for your webserver if you enable SSL         teldat <ok></ok>    |            |                           |                                |  |
| SERVICES CONFIGURATION         Name of your organization         This name will be used in certificates issued to devices and in the certificate for your webserver if you enable SSL         teldat         (Ok> |            |                           |                                |  |
| SERVICES CONFIGURATION         Name of your organization         This name will be used in certificates issued to devices and in the certificate for your webserver if you enable SSL         teldat         (Ok> |            |                           |                                |  |
| hame of your organization<br>This name will be used in certificates issued to devices and in<br>the certificate for your webserver if you enable SSL<br>teldat<br>(Ok> (Cancel>                                   |            | SERVICES                  | S CONFIGURATION                |  |
| This name will be used in certificates issued to devices and in the certificate for your webserver if you enable SSL teldat                                                                                       | Name of yo | ur organization           |                                |  |
| the certificate for your webserver if you enable SSL teldat                                                                                                    | This name  | will be used in certific  | cates issued to devices and in |  |
| teldat                                                                                                    | the certif | ficate for your webserver | r if you enable SSL            |  |
| <pre></pre>                                                                                                    | toldat     |                           |                                |  |
|                                                                                                    | ceruat_    | <0k>                      | <cancel></cancel>              |  |
|                                                                                                    |            |                           |                                |  |
|                                                                                                    |            |                           |                                |  |
|                                                                                                    |            |                           |                                |  |
|                                                                                                    |            |                           |                                |  |
|                                                                                                    |            |                           |                                |  |
|                                                                                                    |            |                           |                                |  |
|                                                                                                    |            |                           |                                |  |
|                                                                                                    |            |                           |                                |  |
|                                                                                                    |            |                           |                                |  |
|                                                                                                    |            |                           |                                |  |
|                                                                                                    |            |                           |                                |  |

(2) Now, set the port the web server uses for HTTP calls. In this example, the port is 8080.

| v.20160222 |                     |                                              |        |  |
|------------|---------------------|----------------------------------------------|--------|--|
|            |                     |                                              |        |  |
|            |                     |                                              |        |  |
|            |                     |                                              |        |  |
|            |                     |                                              |        |  |
|            |                     |                                              |        |  |
|            |                     |                                              |        |  |
|            |                     |                                              |        |  |
|            |                     |                                              |        |  |
|            |                     | - SERVICES CONFIGURATION                     |        |  |
|            | Webserver http port |                                              |        |  |
|            | 8080                |                                              |        |  |
|            |                     |                                              |        |  |
|            | <0k>                | <c.< td=""><td>ancel&gt;</td><td></td></c.<> | ancel> |  |
|            |                     |                                              |        |  |
|            |                     |                                              |        |  |
|            |                     |                                              |        |  |
|            |                     |                                              |        |  |
|            |                     |                                              |        |  |
|            |                     |                                              |        |  |
|            |                     |                                              |        |  |
|            |                     |                                              |        |  |
|            |                     |                                              |        |  |
|            |                     |                                              |        |  |
|            |                     |                                              |        |  |

(3) The configuration process then asks whether the web server should be reached via SSL. In this example, we settled for *Yes*.

| v.20160222 |                          |  |
|------------|--------------------------|--|
|            |                          |  |
|            | SERVICES CONFIGURATION   |  |
|            | Enable SSL on webserver? |  |
|            | (Yes) <no></no>          |  |
|            |                          |  |
|            |                          |  |

(4) The web server port defined is the one used for HTTPS communication. In our example, the port is 8443.

| v.20160222 |                 |      |                      |         |  |
|------------|-----------------|------|----------------------|---------|--|
|            |                 |      |                      |         |  |
|            |                 |      |                      |         |  |
|            |                 |      |                      |         |  |
|            |                 |      |                      |         |  |
|            |                 |      |                      |         |  |
|            |                 |      |                      |         |  |
|            |                 |      |                      |         |  |
|            | Hebsenven https | SEF  | RVICES CONFIGURATION |         |  |
|            | webserver nttps | port |                      |         |  |
|            | 8443            |      |                      |         |  |
|            |                 | <0k> | <                    | Cance1> |  |
|            |                 |      |                      |         |  |
|            |                 |      |                      |         |  |
|            |                 |      |                      |         |  |
|            |                 |      |                      |         |  |
|            |                 |      |                      |         |  |
|            |                 |      |                      |         |  |
|            |                 |      |                      |         |  |
|            |                 |      |                      |         |  |
|            |                 |      |                      |         |  |

(5) If the server can be reached, later on, via a URL with HTTPS, then the full domain name of the server must be entered here (e.g. colibrinetmanager.teldat.com). If the server can only be reached through one IP address, then the field can remain empty.

| Server nam                                                                      | SERVICE                                                                                                    | S CONFIGURATION                                                                                                    |                                       |
|---------------------------------------------------------------------------------|----------------------------------------------------------------------------------------------------|----------------------------------------------------------------------------------------------------|---------------------------------------|
| The fully<br>part of th<br>preliminan<br>certificat<br>If you wil<br>leave this | qualified domain name o<br>he URL you will use to a<br>ry self signed SSL certi<br>te, or you may later upl<br>ll only access your serv<br>s field blank and enter | Y your server, i.e. the serv<br>ccess it. It is used, to iss<br>ficate. You can just keep th<br>oad a real one.<br>er via an explicit IP addres<br>the IP address in the next o | Jer<br>sue a<br>sat<br>ss,<br>lialog. |
|                                                                                 | <0k>                                                                                                    | <cancel></cancel>                                                                                                    |                                       |
|                                                                                 |                                                                                                    |                                                                                                    |                                       |
|                                                                                 |                                                                                                    |                                                                                                    |                                       |

(6) This aspect is also important for HTTPS accessibility. Alternative domain names can be added here, in case the server has to be reached through other domain names via a HTTPS connection. If the server can only, or may also, be reached from an IP address via HTTPS, then the IP address must be entered here.

| v.20160222 |                                                                        |
|------------|------------------------------------------------------------------------|
|            |                                                                        |
|            |                                                                        |
|            |                                                                        |
|            |                                                                        |
|            |                                                                        |
|            |                                                                        |
|            |                                                                        |
|            |                                                                        |
|            |                                                                        |
|            | Server alternate name(s)                                               |
|            |                                                                        |
|            | Enter a space separated list of alternate names to access your server. |
|            | Each name may either be a domain name or an 1P address. These names    |
|            | properly recognize it.                                                 |
|            |                                                                        |
|            | 192.168.0.186                                                          |
|            | <uk> <cancel></cancel></uk>                                            |
|            |                                                                        |
|            |                                                                        |
|            |                                                                        |
|            |                                                                        |
|            |                                                                        |
|            |                                                                        |
|            |                                                                        |
|            |                                                                        |
|            |                                                                        |
|            |                                                                        |
|            |                                                                        |

(7) A mail client is available, allowing the server to send emails (such as alerts). This will be configured next.

| SERVICES CONFIGURATION |  |
|------------------------|--|
| Configure mail?        |  |
| (Yes) (No>             |  |
|                        |  |
|                        |  |
|                        |  |

(8) The name of the mail server that should be used is entered here. In our example, this is *teldatserver.com*. Enter your own mail server. Operation with public mail servers is not provided for. Also, an encrypted connection to the mail server is not possible as we assume that the mail server is located in a private network.

| u.20160222 |                               |    |                   |  |
|------------|-------------------------------|----|-------------------|--|
|            |                               | Ma |                   |  |
|            | Smarthost<br>teldatserver.com |    | <cancel></cancel> |  |
|            |                               |    |                   |  |
|            |                               |    |                   |  |

(9) The server's SMTP port is entered next.

| Port on smarthost |      | MAIL CONFIGURATION |                   |  |
|-------------------|------|--------------------|-------------------|--|
| <u>587</u>        | <0k> |                    | <cancel></cancel> |  |
|                   |      |                    |                   |  |
|                   |      |                    |                   |  |
|                   |      |                    |                   |  |
|                   |      |                    |                   |  |
|                   |      |                    |                   |  |

(10) The mail account username is entered here. In this example, it is *noreply@teldatserver.com*.

| 0.20100222 |                          |                    |                   |  |
|------------|--------------------------|--------------------|-------------------|--|
|            |                          |                    |                   |  |
|            |                          |                    |                   |  |
|            |                          |                    |                   |  |
|            |                          |                    |                   |  |
|            |                          |                    |                   |  |
|            |                          |                    |                   |  |
|            |                          |                    |                   |  |
|            |                          |                    |                   |  |
|            |                          | MALL CONFIGURATION |                   |  |
|            | Smarthost user name      |                    | 1                 |  |
|            | morenlu@teldatseruer.com |                    |                   |  |
|            |                          |                    |                   |  |
|            | 1 20123                  |                    | <cancel></cancel> |  |
|            | (UK)                     |                    |                   |  |
|            |                          |                    |                   |  |
|            |                          |                    |                   |  |
|            |                          |                    |                   |  |
|            |                          |                    |                   |  |
|            |                          |                    |                   |  |
|            |                          |                    |                   |  |
|            |                          |                    |                   |  |
|            |                          |                    |                   |  |
|            |                          |                    |                   |  |
|            |                          |                    |                   |  |

(11) Afterwards, the mail account password must be entered once again.

| .20160222 |             |                   |  |
|-----------|-------------|-------------------|--|
|           |             |                   |  |
|           |             |                   |  |
|           | MATI CONT   | FICURATION        |  |
| Smarthos  | st password |                   |  |
|           | <0k>        | <cancel></cancel> |  |
|           |             |                   |  |
|           |             |                   |  |
|           |             |                   |  |
|           |             |                   |  |

(12) To log in directly as *root* via Shell or SSH, a root password must be set.

|                                                                             | SERVICES                                                                                                    | CONFIGURATION                                                                                                 |                                                                                      | 1_ |
|-----------------------------------------------------------------------------|----------------------------------------------------------------------------------------------------|----------------------------------------------------------------------------------------------------|--------------------------------------------------------------------------------------|----|
| Allow passwo                                                                | ord based root login?                                                                                                    |                                                                                                    |                                                                                      |    |
| If you do yo<br>to login wit<br>If you alrea<br>root access<br>menu is alwa | bu will next be prompted<br>th this password via con<br>ady enabled ssh-keys for<br>to this machine you can<br>ays shown on the virtua | d for a root passwor<br>nsole or ssh.<br>r root login, say no<br>n say no as well. Th<br>l console, regardles | d, and will be able<br>. If you do not need<br>is configuration<br>s of your answer. |    |
|                                                                             | <yes></yes>                                                                                                    | <no></no>                                                                                                    |                                                                                      |    |
|                                                                             |                                                                                                    |                                                                                                    |                                                                                      |    |
|                                                                             |                                                                                                    |                                                                                                    |                                                                                      |    |
|                                                                             |                                                                                                    |                                                                                                    |                                                                                      |    |
|                                                                             |                                                                                                    |                                                                                                    |                                                                                      |    |

(13) Setting a new root password.

| v.20160222      |                   |                    |                       |                    |              |
|-----------------|-------------------|--------------------|-----------------------|--------------------|--------------|
|                 |                   |                    |                       |                    |              |
|                 |                   |                    |                       |                    |              |
|                 |                   |                    |                       |                    |              |
|                 |                   |                    |                       |                    |              |
|                 |                   |                    |                       |                    |              |
|                 |                   |                    |                       |                    |              |
|                 |                   |                    |                       |                    |              |
|                 |                   |                    |                       |                    |              |
|                 | Password for      | root (leave empty  | ICES CONFIGURATION    | current one)       |              |
|                 | rasswora for      | root (reave empty  | to not change the     |                    |              |
|                 | ****              | <0k>               | <                     | Cancel>            |              |
|                 |                   |                    |                       |                    |              |
|                 |                   |                    |                       |                    |              |
|                 |                   |                    |                       |                    |              |
|                 |                   |                    |                       |                    |              |
|                 |                   |                    |                       |                    |              |
|                 |                   |                    |                       |                    |              |
|                 |                   |                    |                       |                    |              |
|                 |                   |                    |                       |                    |              |
|                 |                   |                    |                       |                    |              |
|                 |                   |                    |                       |                    |              |
| Start the web s | erver (this can t | ake one or two min | utes). Afterwards, th | ne following messa | age appears: |
|                 | ,                 |                    |                       | Ŭ                  | - · · ·      |

| J.20160222                                                                     |                                                                                         |                 |
|--------------------------------------------------------------------------------|-----------------------------------------------------------------------------------------|-----------------|
| JBoss started successful<br>pointing your browser to<br>https://192.168.0.186: | SERVICES CONFIGURATION<br>ly. You may now access the<br>:<br>8443/AppAdminWeb/login.jsp | e NetManager by |
|                                                                                | <u>KOK&gt;</u>                                                                          |                 |

This means that the Colibri NetManager web server is fully configured.

#### Set server date

The final step is to configure the date of the server. In the main menu, select Set date.

(1) To configure the date on the Service server, follow the steps set forth in the Storage server section.

### **1.2.3 Testing installation**

When all steps have been successfully carried out, the server can be reached via a web browser.

You can now test whether both servers can be simultaneously reached via Ping by logging into the console (ALT+F2) and replacing the Linux command *ping 192.168.0.185* or *ping 192.168.0.186*.

Leave the virtual machines and call up the server in your local environment by means of an Internet browser. Note that it is necessary to prefix the command http:// or https:// with several browsers.

Call format:

http://192.168.0.186:8080 or https://192.168.0.186:8443

A certificate warning that requires confirmation when calling up a HTTPS page is displayed.

The server homepage is displayed. Default data for login is as follows:

**User**: admin

**Password**: 1234

Note

It is absolutely necessary to change the default password.

# 1.3 Licensing

To use the Virtual Colibri NetManager, you must obtain a Virtual Colibri NetManager license. You may get one from your distributor. In addition, and depending on the number of devices to be managed, obtaining a device license may also be necessary. The device license has to match a certain client account and cannot be transferred to others.

#### 1.3.1 Installation of the server license

Together with the software for virtual machine installation, you will receive a license document containing a serial number and a PIN code.

- (1) A license file must be generated first. To do this, you need a Cloud NetManager registered account.
- (2) Log into https://teldat.networkcloudmanager.com.
- (3) Go to the status page under Licenses -> Licenses for local servers -> New license.

| $(\checkmark)$ | Cloud NetManager |             |             |                     |              |                 | TEST 👤 tes         | tadmin | 🕲 ИТС 🌐 Е | inglish 🗾 | ¢ |
|----------------|------------------|-------------|-------------|---------------------|--------------|-----------------|--------------------|--------|-----------|-----------|---|
|                | Alerts           | <b>fi</b> / | Licenses    |                     | A            |                 |                    |        |           |           |   |
|                | Dashboard        | •           | Licenses fo | r this cloud server | f Licen      | ses for local   | servers            |        |           |           |   |
| **             | Configuration    |             | Manage      | licenses            |              |                 |                    |        |           |           |   |
| -              | Devices          | Ð           | NEW LICENSE |                     |              |                 |                    |        |           |           |   |
| <u>.</u>       | Users            |             | Date        | Serial number       |              | Туре            | Number             | Appl   | lication  | ۸         |   |
| ٦              | Licenses         | 1.          |             | There               | are no licen | ses for local s | servers registered |        |           |           |   |
|                | Library          | L           |             |                     |              |                 |                    |        |           |           | J |
| **             | Plugins          |             |             |                     |              |                 |                    |        |           |           |   |
|                |                  |             |             |                     |              |                 |                    |        |           |           |   |

- (4) Enter the serial number and the license key (PIN).
- (5) Click on Register license.

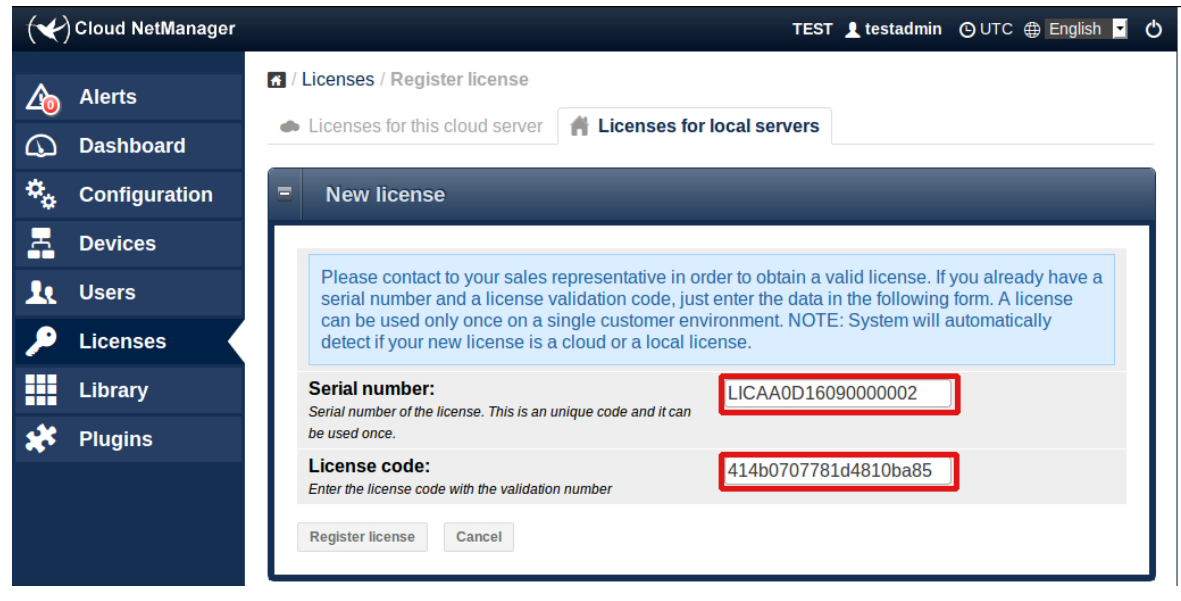

(6) If the license data is correct, the window will expand and ask for the local server's UUID. To obtain the UUID, log into a second browser window on your local server and call up the license menu.

| <b>∤</b> G<br>Ŝ R<br>₽ L | Global users<br>Resellers<br>License | <ul> <li>/ Register license</li> <li>Register license</li> </ul>                                                                                                    |                                                                                               | Please register your license for this server. I<br>won't be possible to add additional licenses<br>until the server has a valid license. |
|--------------------------|--------------------------------------|----------------------------------------------------------------------------------------------------|-----------------------------------------------------------------------------------------------|----------------------------------------------------------------------------------------------------|
| 🔊 R<br>🏳 L               | Resellers<br>License                 | Register license                                                                                                    |                                                                                               |                                                                                                    |
| Ľ                        | _icense                              |                                                                                                    |                                                                                               |                                                                                                    |
|                          |                                      |                                                                                                    |                                                                                               |                                                                                                    |
| <b>k</b> G               | Global settings                      | Follow these steps to register your license or                                                                                                    | n this server:                                                                                |                                                                                                    |
| A s                      | Search                               | Request a license to your provider. You<br>new license.     Enter in the cloud platform to download<br>to enter your UUID code (see the form i<br>Upload your license file and upload the<br>Server UUID: | u will receive the serial number and the down of the serial number and the down. The license. | eration you need                                                                                                    |
|                          |                                      | Please use this UUID value to request a new license                                                                                                    |                                                                                               |                                                                                                    |
|                          |                                      | Download the license file from the cloud platform                                                                                                    | Examinar                                                                                      |                                                                                                    |
|                          |                                      | Upload license Cancel                                                                                                    |                                                                                               |                                                                                                    |
|                          |                                      |                                                                                                    |                                                                                               |                                                                                                    |

(7) Now copy the Server UUID into the open window of your Colibri NetManager account (teldat.networkcloudmanager.com).

| ( Cloud NetManager | TEST 🛓 testadmin 🕑 UTC 🌐 English 💆 🖒                                                                                                    |  |  |  |  |  |
|--------------------|----------------------------------------------------------------------------------------------------|--|--|--|--|--|
| <b>∆</b> ₀ Alerts  | / Licenses / Register license                                                                                                    |  |  |  |  |  |
| 🕼 Dashboard        | Licenses for this cloud server     Licenses for local servers                                                                                                    |  |  |  |  |  |
| 🗘 Configuration    | = New license                                                                                                    |  |  |  |  |  |
| E Devices          |                                                                                                    |  |  |  |  |  |
| <u> U</u> sers     | Please contact to your sales representative in order to obtain a valid license. If you already have a serial number and a license validation code, just enter the data in the following form. A license                                                                                                 |  |  |  |  |  |
| 🔎 Licenses         | can be used only once on a single customer environment. NOTE: System will automatically detect if your new license is a cloud or a local license.                                                                                                    |  |  |  |  |  |
| Library            | Serial number:<br>Serial number of the license. This is an unique code and it can                                                                                                    |  |  |  |  |  |
| 🗱 Plugins          | be used once.                                                                                                    |  |  |  |  |  |
|                    | License code: 414b0707781d4810ba85 Enter the license code with the validation number                                                                                                    |  |  |  |  |  |
|                    | You have correctly entered the license information for 1 server. This license is only valid for a local server. Please enter your server UUID number in order to generate the license file.                                                                                                    |  |  |  |  |  |
|                    | Server UUID:<br>The server UUID number is an unique identifier for your local<br>server. It is possible to retrieve your server UUID in the licenses<br>section in your local server. Please contact support if you do not<br>know what is your server UUID. (01234567-89ab-<br>cdef-0123-4567890abcde) |  |  |  |  |  |
|                    | Register license Cancel                                                                                                    |  |  |  |  |  |

(8) The server now generates an XML license file that should be saved. You can now log out of the Teldat Colibri Manager.

| (❤)        | Cloud NetManager |                                                           |                                        | TEST                                          | 👤 testa | dmin 🕒 | UTC 🌐 Engli    | sh 🗾     | ¢ |
|------------|------------------|-----------------------------------------------------------|----------------------------------------|-----------------------------------------------|---------|--------|----------------|----------|---|
| 20         | Alerts           | <ul> <li>/ Licenses</li> <li>Licenses for this</li> </ul> | is cloud server                        | Licenses for local servers                    |         |        |                |          |   |
| $\bigcirc$ | Dashboard        |                                                           |                                        |                                               |         |        |                |          |   |
| ۰,         | Configuration    | Manage lic                                                | enses                                  |                                               |         |        |                |          |   |
| -          | Devices          |                                                           |                                        |                                               |         |        |                |          |   |
| 3.         | Users            | Date                                                      | Serial numb                            | er                                            | Туре    | Number | Application    |          |   |
| ۶          | Licenses         | 2016-02-26<br>11:08:38                                    | LICAA0D160<br>UUID: 372a<br>c7e00939f3 | <b>90000002</b><br>2598-72ea-4891-94cf-<br>6a | Server  | 1      |                | <u>+</u> |   |
|            | Library          | Page 1 of 1                                               |                                        |                                               |         | Res    | sults by page: | 10 *     | 1 |
| **         | Plugins          |                                                           |                                        |                                               |         | not    | and by page. ( | <u> </u> | J |

(9) It is now possible to upload the XML license file from the license menu of your local server and complete licensing from there.

| (🔶) ті     | ELDAT COLIBRÍ PLATFOR | N                 |       | GLOBAL MANAGER 👤 admin 💿 UTC 🌐 English 🔽 🖒                                                                                  |  |  |  |  |
|------------|-----------------------|-------------------|-------|----------------------------------------------------------------------------------------------------|--|--|--|--|
| *          | Global users          | / Register licen: | se    |                                                                                                    |  |  |  |  |
| $\bigcirc$ | Resellers             | E Register l      | cense |                                                                                                    |  |  |  |  |
| P          | License               |                   |       |                                                                                                    |  |  |  |  |
| 342        | Global cottings       | License type:     |       | Server                                                                                                    |  |  |  |  |
| <b>*</b>   | Giobal settings       | Server UUID:      |       | 372a2598-72ea-4891-94cf-c7e00939f36a                                                                                        |  |  |  |  |
| Q          | Search                | Signature ch      | eck:  | Valid license signature                                                                                                    |  |  |  |  |
|            |                       | Signature:        |       | 6bcf052b7e8065247defb311738a7d02bcd7b0<br>7b9a08d02e604b5980cd04246b47b0e120536<br>d76ef2ed0a28fae20bf2fe8a41a5ecd2ab2f038f |  |  |  |  |

# 1.3.2 Installing device licenses

To manage devices, device licenses must be installed via a user account. Please take into account that the virtual machine requires device licenses.

#### Set up a new client account

- (1) To do so, first log in as an **admin** again.
- (2) Go onto the status page and access the Manage resellers menu.

| < TELDAT COLIBRÍ PLATFO                                              | RM                                                                                                    | GLOBAL MANAGER 💄 admin 💿 UTC 🌐 English 🔽 🖒                                                      |
|----------------------------------------------------------------------|----------------------------------------------------------------------------------------------------|-------------------------------------------------------------------------------------------------|
| <ul><li>★ Global users</li><li>♥ Resellers</li></ul>                 | Welcome to <b>Colibrí NetManager</b>                                                                                |                                                                                                 |
| <ul> <li>License</li> <li>Global settings</li> <li>Search</li> </ul> | CLOBAL USER PANEL  Manage administrators Create and edit global users.                                              | Manage resellers           Create, delete and edit reseller info.           Log in as reseller. |
|                                                                      | Manage licenses<br>Register license bundles.<br>Check the status of the licenses.<br>Download licenses information. | Global settings<br>General information of the server.<br>Manage security certificates.          |
|                                                                      | Search<br>Search devices among all system<br>customers.                                                             |                                                                                                 |
|                                                                      |                                                                                                    |                                                                                                 |

(3) Click on **Reseller** -> **Global**.

| 🔶 TELDAT COLIBRÍ PLATFOR | RM                              | GLOBAL MANAGER 👤 admin 🕑 UTC 🌐 English 🝷 🖒 |
|--------------------------|---------------------------------|--------------------------------------------|
| 🛨 Global users           | <ul> <li>/ Resellers</li> </ul> |                                            |
| C Resellers              | Resellers                       |                                            |
| 🔎 License                |                                 |                                            |
| Global settings          |                                 | Search:                                    |
| <b>Q</b> Search          | Name                            | Domain                                     |
|                          | Global                          |                                            |
|                          | Page 1 of 1                     | Results by page: 10 🛟                      |

(4) When on the **Reseller information** page, click on **Log in as reseller**.

| (🔶 TELDAT COLIBR | LATFORM                                     | GLOBAL MANAGER 👤 admin 💿 UTC 🌐 English 💆 🖒 |
|------------------|---------------------------------------------|--------------------------------------------|
| 🛨 Global us      | s                                           |                                            |
| Resellers        | Reseller information                        |                                            |
| 🔎 License        |                                             |                                            |
| Global se        | Name:                                       | Global                                     |
|                  | Domain:                                     |                                            |
| Search           | Email:                                      | N/A                                        |
|                  | Phone:                                      | N/A                                        |
|                  | Contact Person:                             | N/A                                        |
|                  | Address:                                    | Global reseller                            |
|                  | Portal Name:                                |                                            |
|                  | Trap OID prefix:                            | .1.3.6.1.4.1.2007.1.5                      |
|                  | Copyright:                                  |                                            |
|                  | * Allow user auto registration for this r   | eseller                                    |
|                  | Modify reseller Delete reseller Log as rese | ller                                       |

(5) Go back to the status page and call up the  $\ensuremath{\textbf{Manage customers}}$  menu.

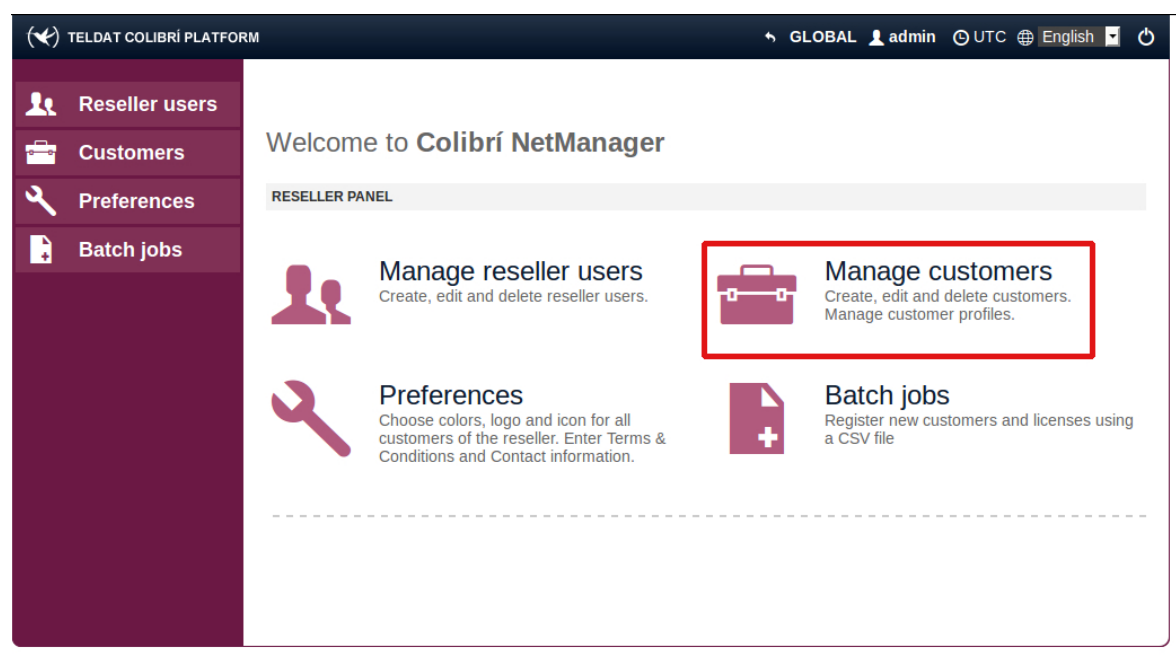

(6) Go to Customers -> New customer menu.

| 🔫 TELDAT COLIBRÍ PLATFO | RM                              |                 | SLOBAL ▲ admin      | 🕒 UTC 🌐 English 🚽 🖒   |
|-------------------------|---------------------------------|-----------------|---------------------|-----------------------|
| Reseller users          | Customers  Customers  Customers | stomer profiles |                     |                       |
| Preferences             | Customers                       |                 |                     |                       |
| Batch jobs              |                                 |                 | Search:             | ]                     |
|                         | Testclient                      | Num. devices    | Profile<br>Full acc | ess                   |
|                         | Page 1 of 1                     |                 |                     | Results by page: 10 🛟 |

#### The new client account is now set up.

#### Installing a device license to the client account.

- (1) The first step is to log into the newly created client account.
- (2) Go to Licenses -> Manage licenses.
- (3) Copy the customer UUID onto the clipboard.

| (*)      | TELDAT COLIBRÍ PLATFORM | TESTCLIENT 1 testclient OUTC 🕀 English 🖬 🕻                                                                                                    |
|----------|-------------------------|----------------------------------------------------------------------------------------------------|
| <u></u>  | Alerts                  | / Licenses / Register license                                                                                                    |
|          | Dashboard               | Manage licenses                                                                                                    |
| ۰.       | Configuration           | = New license                                                                                                    |
| <b>F</b> | Devices                 |                                                                                                    |
| 30       | Users                   | Follow these steps to register your license on this server:                                                                                                    |
| ۶        | Licenses                | Request a license to your provider. You will receive the serial number and the code of your new license.     Enter in the cloud platform to download your license file. To perform this operation you need |
|          | Library                 | to enter your UUID code (see the form below).<br>• Upload your license file and upload the license.                                                                                                    |
| *        | Plugins                 |                                                                                                    |
|          |                         | Customer UUID:<br>Please use this UUID value to request a new license                                                                                                    |
|          |                         | License file: Examinar                                                                                                    |
|          |                         | Upload license Cancel                                                                                                    |

- (4) Log into your Cloud NetManager account (https://teldat.networkcloudmanager.com).
- (5) Go to Licenses -> Licenses for local servers -> New license.
- (6) Enter the license's serial number and license code.
- (7) Under Customer UUID, enter the UUID from the clipboard.
- (8) Press Register license to create the license file.
- (9) Save your data.

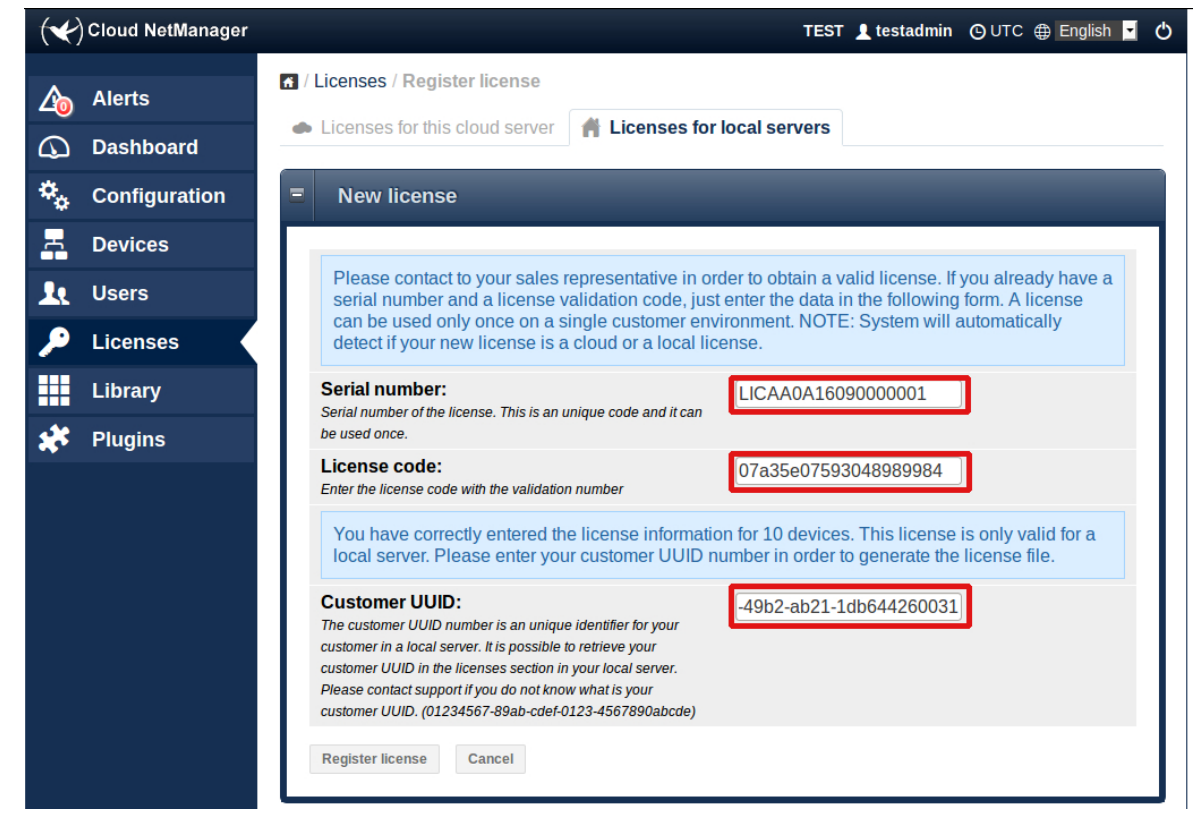

- (10) Go back to the client account on your local server.
- (11) Load the license file via the menu Licenses -> Manage licenses -> Load license.

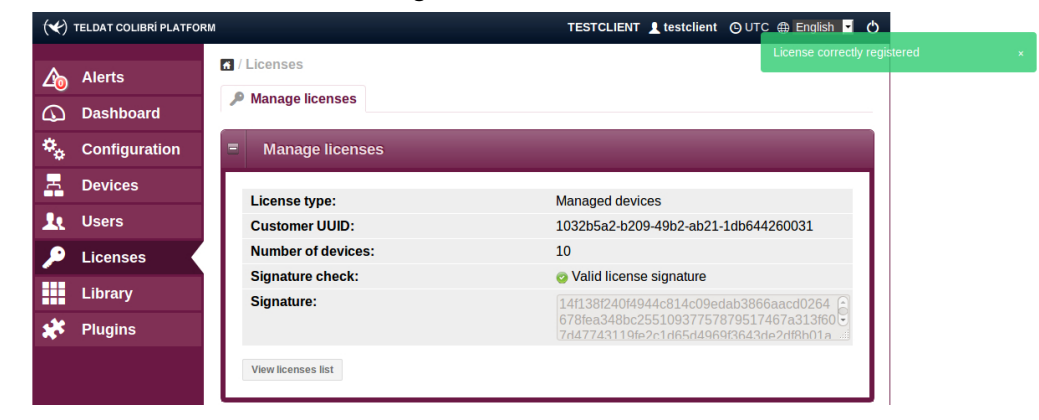

#### Installing a device license on the reseller account.

Licenses can be installed not only on customer but also on reseller accounts. A reseller can allocate installed licenses to its customers. Resellers will be able to recover unused licenses allocated to customers (i.e., reclaim licenses when no customer devices are using them), as well as those assigned to customers that have been deleted. The following considerations should be taken into account:

- The reseller can give any of its available licenses to a customer (see the license allocation procedure below). A license cannot be divided and cannot be shared by several customers. Each customer receives a full license from the reseller.
- Reseller licenses can be reassigned to another customer only if the current license owner has been removed from the server, or if the customer has not yet used the license. In the second case, the reseller must recover the license (see the license recovering procedure below) from the customer and assign it again to another customer.

- Licenses registered by customers cannot be recovered or reassigned by the reseller in any case. If a customer is removed from the server, any licenses the customer registered are lost. However, the reseller can recover any of its allocated licenses and reassign them.
- (1) The first step is to log into the reseller account.
- (2) Licenses are installed on the reseller account just like on customer accounts (see above), but using the reseller UUID instead of the customer UUID. You may find the reseller UUID under Licenses -> Available-> New license

#### Assign reseller licenses to a customer

- (1) The first step is to log into the reseller account.
- (2) Go to Licenses -> Available. This screen shows you a table with the reseller licenses available. Available licenses can be assigned to a client and be used by his/her devices.
- (3) Select one or more licenses using the checkboxes. A new button, Assign to customer appears.
- (4) Click on Assign to customer. A new row appears in the table, inviting you to select the target customer.
- (5) Select the customer that will receive the licenses from the list.

| < TELDAT COLIBRÍ PLATFOI | RM                  | GLO             | BAL 👤 resellerglobal                  | 🕒 UTC 🌐 English 🔽     | l O |
|--------------------------|---------------------|-----------------|---------------------------------------|-----------------------|-----|
| 👤 Reseller users         | ✓ / Licenses        |                 |                                       |                       |     |
| 🚔 Customers              | P Available<br>As   | signed          |                                       |                       |     |
| 🔎 Licenses               | Manage licens       | ses             |                                       |                       |     |
| Preferences              | 🕂 NEW LICENSE 📌 ASS | IGN TO CUSTOMER |                                       |                       |     |
| 🖡 Batch jobs             | Туре                | Available       | s                                     | status                |     |
|                          | Assign to customer: | Customer 1      | •                                     | Assign Cancel         |     |
|                          | Managed devices     | 10 of 10        | e e e e e e e e e e e e e e e e e e e | Valid license         |     |
|                          | Managed devices     | 10 of 10        | 8                                     | Valid license         |     |
|                          | Managed devices     | 10 of 10        | 8                                     | Valid license         | •   |
|                          | Managed devices     | 10 of 10        | 8                                     | Valid license         |     |
|                          | Managed devices     | 10 of 10        | 8                                     | Valid license         |     |
|                          | Managed devices     | 10 of 10        |                                       | Valid license         |     |
|                          | Managed devices     | 10 of 10        | 8                                     | Valid license         |     |
|                          | Managed devices     | 10 of 10        | e e e e e e e e e e e e e e e e e e e | Valid license         |     |
|                          | Managed devices     | 10 of 10        | 8                                     | Valid license         |     |
|                          | Managed devices     | 10 of 10        | 8                                     | Valid license         |     |
|                          | Page 1 of 2         | 1 2 >           |                                       | Results by page: 10 - |     |
|                          |                     |                 |                                       |                       |     |

(6) Click on **Assign** to allocate. Afterwards, the assigned licenses disappear from the screen that shows all licenses available and appear on the assigned licenses screen.

#### **Recover reseller licenses from a customer**

- (1) The first step is to log into the reseller account.
- (2) Go to Licenses -> Assigned. This screen shows you a table with the licenses assigned to customers.
- (3) Select one or more licenses using the checkboxes. A new button, **Recover licenses** appears. You can only recover licenses that have not been used. Checkboxes are disabled for licenses in use, meaning they cannot be selected.
- (4) Click on the **Recover licenses** button. Licenses are recovered from customers and may be reassigned, appearing under the reseller available licenses screen.

| (🔶 TELDAT COLIBRÍ PLATFO | RM GLOBAL 🛓 resellerglobal 🕑 UTC 🌐 Englis                    | 1 🖬 🖒 |
|--------------------------|--------------------------------------------------------------|-------|
| Reseller users           | <ul> <li>/ Licenses</li> <li>Available 2 Assigned</li> </ul> |       |
| 🔎 Licenses               | Manage licenses                                              |       |
| م Preferences            | P RECOVER LICENSES                                           |       |
| Batch jobs               | Type         Available         Customer         Status       |       |
|                          | Managed devices 9 of 10 Customer 1 Q Valid license           | ×     |
|                          | Managed devices 9 of 10 Customer 2 Q Valid license           | ×     |
|                          | Managed devices 10 of 10 Customer 5 Q Valid license          | , 🗆   |
|                          | Managed devices 10 of 10 Customer 6 Q Valid license          | •     |
|                          | Managed devices 10 of 10 Customer 6 Q Valid license          | , 🗆   |
|                          | Page 1 of 1 Results by page: 1                               |       |

# 1.4 Managing devices

Devices can be used and managed in the same manner as with the Cloud NetManager (*ht-tps://teldat.networkcloudmanager.com*). Step-by-step instructions on how to use the Cloud NetManager can be found in the separate guide for each application. These can be downloaded from the *www.teldat.com* website.

# 1.4.1 Adjusting the management URL in the device

You must enter your server's address if you want your device to operate with your own virtual Colibri NetManager.

You have two options:

- Via the local GUI on the device.
- Using option 43 of your local DHCP server

# 1.5 Notes regarding free software

Part of the Virtual Colibri NetManager is made up of free software that is available under various open source licenses (Apache 2.0, GPL 2.0 or 3.0, LGPL, BSD, etc.). You can find more information on the software used, as well as the relevant copyright notes and licenses, under the "copyrights" directory in the data storage media. The full text (including all licenses) can be found under the "copyrights/common-licenses" directory. The sources to GPL-licensed programs are in the "repo" directory, which is structured like a Debian repository, and in the src directory.

In addition, the End User License Agreement (EULA) you received together with the Virtual Colibri NetManager also applies to this product.